## Outlook2019の設定方法(参考資料)

らくうるカート提供の「独自ドメインメール」機能にてメールアドレスを登録いただいた後、 Outlook2019への設定を行う際に、設定方法の参考としてご利用ください。

## Important

利用環境や設定状況により、画面や文言等が異なることがございます。参考情報としてご利用ください。

- ① Outlook2019を開きます。
- ② 上部メニューの「ファイル」をクリックします。

図 1

| 留 5 ±             | Outlook T                                                                                                    | Today - Outlook   | ± - a ×                         |
|-------------------|----------------------------------------------------------------------------------------------------|-------------------|---------------------------------|
| ファイル 川ーム 送受信 フォルダ | - 表示 へいプ Acrobet ♀ 実行したい作業を入力してください                                                                                                    |                   |                                 |
|                   | □   □   □   □   □   □   □   □   □   □   □   □   □   □   □   □   □   □   □   □   □   □   □   □   □   □   □   □   □   □   □   □   □   □   □   □   □   □   □   □   □   □   □   □   □   □   □   □   □   □   □   □   □   □   □   □   □   □   □   □   □   □   □   □   □   □   □   □   □   □   □   □   □   □   □   □   □   □   □   □   □   □   □   □   □   □   □   □   □   □   □   □   □   □   □   □   □   □   □   □   □   □   □   □   □   □   □   □   □   □   □   □   □   □   □   □   □   □   □   □   □   □   □   □   □   □   □   □   □   □   □   □   □   □   □   □   □   □   □   □   □   □   □   □   □   □   □   □   □   □   □   □   □   □   □   □   □   □   □   □   □   □   □   □   □   □   □   □   □   □   □   □   □   □   □   □   □   □   □   □   □   □   □   □   □   □   □   □   □   □   □   □   □   □   □   □   □   □   □   □   □   □   □   □   □   □   □   □   □   □   □   □   □   □   □   □   □   □   □   □   □   □   □   □   □   □   □   □   □   □   □   □   □   □   □   □   □   □   □   □   □   □   □   □   □   □   □   □   □   □   □   □   □   □   □   □   □   □   □   □   □   □   □   □   □   □   □   □   □   □   □   □   □   □   □   □   □   □   □   □   □   □   □   □   □   □   □   □   □   □   □   □   □   □   □   □   □   □   □   □   □  □  □□  □□  □  □  □  □  □  □  □  □  □  □  □  □  □  □  □  □  □  □  □  □  □  □  □  □  □  □  □  □  □  □  □ □□ □□  □  □  □ □□ □□ □□ □□ □□ □□ □□ □□ |                   |                                 |
| *のたけれ、 1994       | 2021年8月20日金曜日                                                                                                    | か回 77 (5h) 田戸正の上U | Outlook Today のカスタマイズ(U) ,      |
|                   | Ŧzġ                                                                                                    | 434               | Xat-7                           |
|                   |                                                                                                    |                   | 포함···· 443<br>TBE 0<br>편답···· 0 |
| Magazan (1997)    |                                                                                                    |                   | 回 啣                             |

③ 「アカウントの追加」をクリックします。

図 2

| a x |
|-----|
|     |
|     |
|     |
|     |
|     |
|     |
|     |
|     |
|     |
|     |
|     |
|     |
|     |

④ メールアドレス(例: sample@example.com)を入力、「自分で自分のアカウントを手動で設定」<sup>※</sup>にチェックし、

[ 接続 ] をクリックします。

※ 非表示の場合には、 [詳細オプション ]をクリックしてください。

図 3

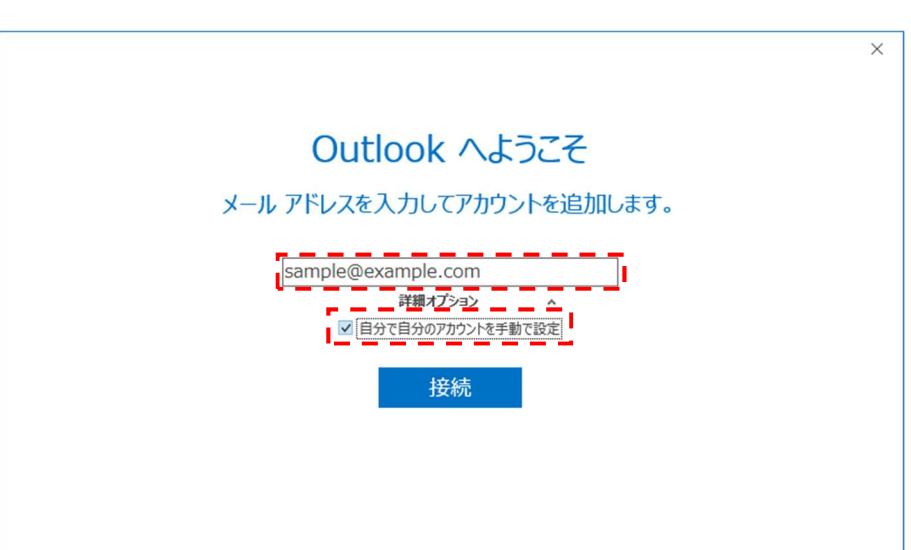

Important「このメールアドレスは既に追加されています。」と表示された場合

既存と同じメールアドレスは設定できません。

らくうるカートのメールアドレスの送受信を、webメールで実施いただくことをご検討ください。

Web メールの参考情報: <u>https://contents.raku-uru.jp/documents/manual/shop/mail/admin.html</u>

- ⑤ 準備中の画面が表示されます。そのままお待ちください。
- ⑥ [ POP ] をクリックします。

凶 4

| $\left( \leftarrow \right)$ |                               | 3 |
|-----------------------------|-------------------------------|---|
| $\bigcirc$                  | アカウントの種類を選択                   |   |
|                             | 1 💽 G                         |   |
|                             | Office 365 Outlook.com Google |   |
|                             |                               |   |
|                             | Exchange POP IMAP             |   |
|                             |                               |   |

⑦ 受信メール、送信メールの各項目を入力し、[次へ]をクリックします。

図 5

| POP アカウントの設定                                        |                                                                                                    |
|-----------------------------------------------------|----------------------------------------------------------------------------------------------------|
| (別のユーザー)                                            |                                                                                                    |
| 芝/言ノ_1                                              |                                                                                                    |
| (1)サーバー mbox.mose-mail.jp ポー(*2) <sup>995</sup>     |                                                                                                    |
| (3) ✓ このサーバーでは暗号化された接続 (SSL/TLS) が必要                |                                                                                                    |
| 送信メール                                               |                                                                                                    |
| (4)サーバー mbox.mose-mail.jp                           |                                                                                                    |
| (6)暗号化方法 SSL/TLS I                                  |                                                                                                    |
| □ ビキュリティで体験されなハスリート%Gall (SPA) でのロクオンか必要<br>メッヤージ配信 |                                                                                                    |
| □ 既存のデータ ファイルを使用 参照                                 |                                                                                                    |
| No.                                                 |                                                                                                    |
|                                                     |                                                                                                    |
|                                                     | POP アカウントの設定       Junc_uf_       ● クロー・       1 ) サーバー (mbox.mose-mail.jp)     ホー(2) (995)       3 ) © のサーバーでは暗号化された接続 (SSL/TLS) が必要       ● セキュリティで保護された/スワート認証 (SPA) でのログオンが必要       送信メール       ( 4 ) サーバー (mbox.mose-mail.jp)     ホー(5) (465)       6 ) 暗号化方法 (SSL/TLS) *       ● セキュリティで保護された/スワート認証 (SPA) でのログオンが必要       シリケパー (mbox.mose-mail.jp)     ホー(5) (465)       ( 6 ) 暗号化方法 (SSL/TLS) *       ● セキュリティで保護された/スワート認証 (SPA) でのログオンが必要       シリケーシの記信         ● 欧中のデーク アケリルを使用 |

表 1

| 番号  | 分類         | 項目               | 入力                |
|-----|------------|------------------|-------------------|
| (1) | 受信メール      | サーバー             | mbox.mose-mail.jp |
| (2) |            | ポート              | 995               |
| (3) |            | このサーバーでは暗号化された接続 | 1                 |
|     |            | (SSL/TLS)が必要     | テエック              |
| (4) | -<br>送信メール | サーバー             | mbox.mose-mail.jp |
| (5) |            | ポート              | 465               |
| (6) |            | 暗号化方式            | SSL/TLS           |

注意:(1)~(6)以外の箇所は、未チェック状態(空)にしてください。

⑧ メールアドレス作成時に指定したパスワードを入力し、[接続]をクリックします。

図 6

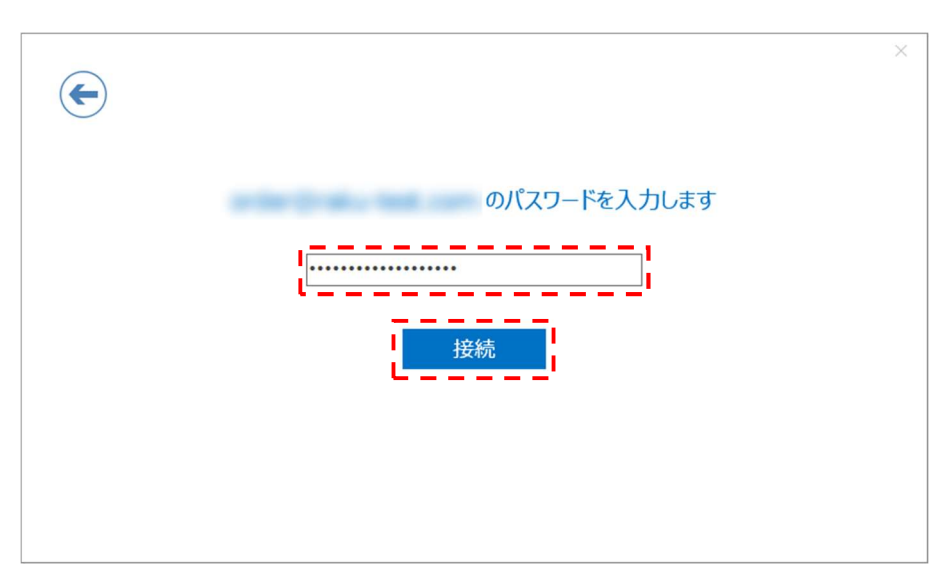

- ⑨ 準備中の画面が表示されます。そのままお待ちください。
- ⑩ セットアップ完了の表示になります。[OK]をクリックしてください。

図 7

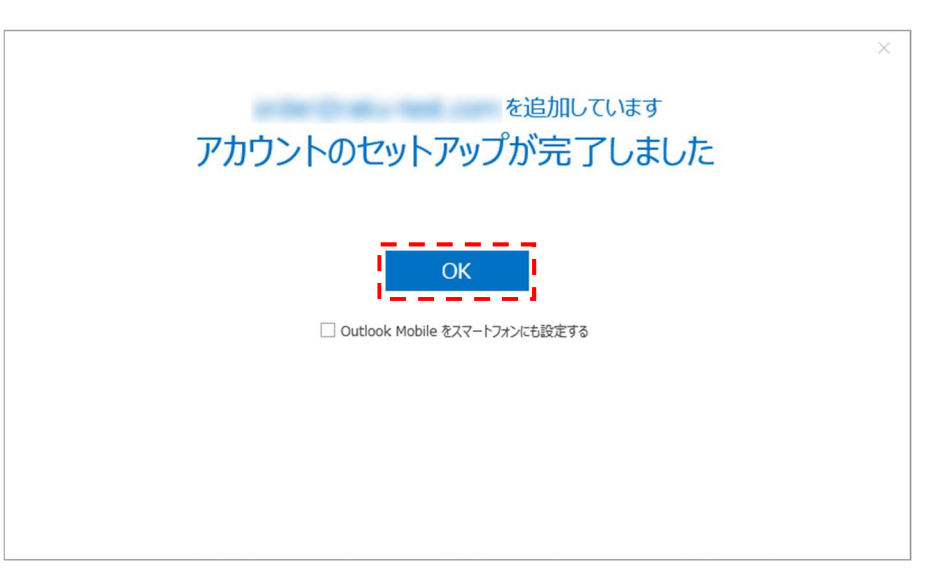

⑪ メールの送受信を確認してください。